# インターネットによる寄附の申込みフォームの記入例

### <mark>メールアドレスの入力し,「寄附を開始する」をクリック</mark>

< D 富山大学

この度は、富山大学基金へのご寄付の申し込みありがとうございます。

#### お手続きの流れ

- はじめに、メールアドレスをご入力ください。
- ご入力いただいたメールアドレス宛に、インターネット納付用URLのお知らせをお送りします。メールを受け取られてから3時 間以内にインターネット納付用URLを聞いていただき、手続きをしてください。
- 3. 面面の指示に従い、必要事項を記入してください。最後に内容をご確認いただき、お申込み手続き完了となります。
- 寄付金の払込み手続きをします。選択必須事項を入力後、お申込み手続き完了と同時にクレジットカード決済等の手続きが完了 します。
- 5. 寄付手続きは完了します。(最初にご入力のメールアドレスに寄付完了確認メールを送信します)

※ 寄付受付完了後は、お取り消し・ご変更・ご返金は一切お受けできませんのでご注意ください。

| 寄附の項目                                                                                                    |
|----------------------------------------------------------------------------------------------------|
| <ol> <li>学生支援事業</li> </ol>                                                                                              |
|                                                                                                    |
| 2 教育研究支援事業                                                                                                    |
| ③ 国際交流支援事業                                                                                                    |
| ④ 地域社会貢献支援事業                                                                                                    |
| ⑤ キャンパス環境整備等支援事業                                                                                                    |
| ⑥ その他基金の目的に沿う事業                                                                                                    |
| 修学支援基金     ●                                                                                                    |
| 寄附手続開始にあたって、メールアドレスを入力してください<br>ご指定のメールアドレス宛に寄附手続開始メールが送信されます。<br>ドメイン指定受信を設定されている場合は、「f-regi.com」をドメイン指定受信に追加登録してください。 |
| メールアドレス(半角)                                                                                                    |
| ●●●● 寄附を開始する ●●●● メールアドレスを入力                                                                                            |
| ▲ E-RECL FARD 参加を払い はかえ会かてついたがあかするはあからサービスです。                                                                           |

Copyright @ 2002-2020 F-REGE Co.,Ltd. All Rights Reserved.

下記の画面に切り替わり、入力されたメールアドレス宛てに「富山大学基金納付用 URL のお 知らせ」が届きます。

国立大学法人富山大学 (1) 富山大学 富山大学基金

### メールアドレスの登録ありがとうございました

以下のメールアドレス宛に手続開始メールを送信しました。 メール本文に記載されている申込開始URL(有効期限は3時間)より申込サイトにお進みください。

> F-REGI F-REGI 客付支払い は<u>株式会社エフレジ</u>が運営する決済代行サービスです。 Copyright © 2002-2019 F-REGI Co.,Ltd. All Rights Reserved.

### 次のようなメールが届きますので,インターネット納付用 URL をクリックしてください。

差出人 F-REGI 寄附支払<info@kifu.f-regi.com>

件名 富山大学基金納付用 URL のお知らせ

宛先 1-010\_○○○ ab★

<u>ab@adm.u-toyama.ac.jp</u>様

この度は、国立大学法人富山大学「富山大学基金」にお申込みをいただきまして誠にありがとうございます。

🛑 クリックする

インターネット納付用 URL をお知らせします。

https://kifu.f-regi.com/contribute/user/Collect/agree/434-3112c2aa327baf2219116c2a25a3b799

上記の URL にアクセスしていただき、注意事項などをご確認のうえ、必要情報を 入力し、お手続きを進めてください。

【注意】

上記 URL が二段に分割されている場合は、一段目・二段目をそれぞれコピーし、ウェブブラウ ザの画面上部のアドレスバーへ貼り付け、一行にしてからアクセスしてください。

上記 URL の有効期限は3時間です。

有効期限が切れた場合は申込みページに戻り再度メールアドレスを登録いただき、改めて納付 用 URL を取得してください。

寄附に関してのご質問は、直接お問い合わせください。 国立大学法人富山大学お問い合わせ窓口:kikin@adm.u-toyama.ac.jp

-----

※このメールは、F-REGI 寄付支払いより自動送信されています※本メールにご返信いただき ましてもお答えすることができませんので予めご了承ください。

寄附金のお申込みに身に覚えのない方や、本件に関してご不明な点などございましたら、お問 い合わせ窓口までご連絡ください。

【 F-REGI 寄付支払い 】は 株式会社エフレジ が運営しております

-----

システムに関するお問い合わせ:https://www.f-regi.co.jp/contact/ Copyright (c) 2002-2019 F-REGI Co.,Ltd. All Rights Reserved.

### 「1. 個人情報の取扱」

「個人情報の取扱の内容について」をご確認のうえ、同意するにチェックして「同意して次へ進む」をク リックしてください。

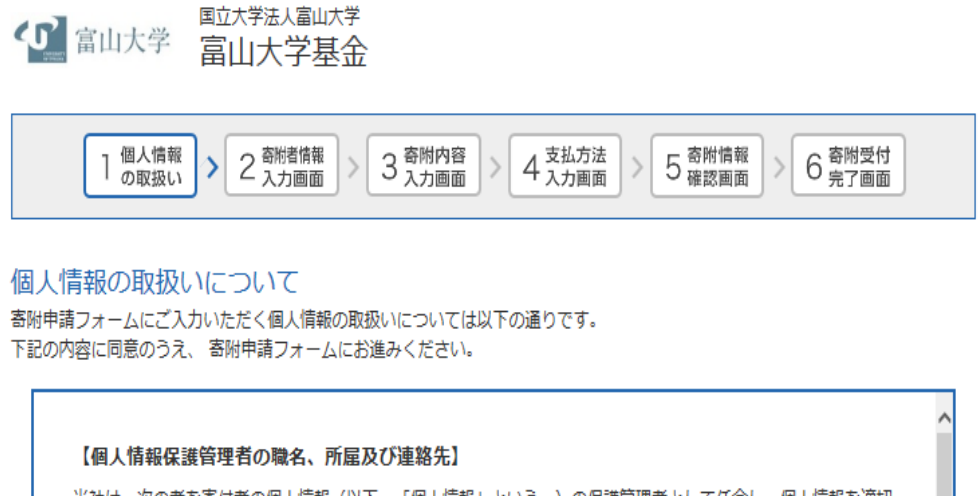

当社は、次の者を寄付者の個人情報(以下、「個人情報」という。)の保護管理者として任命し、個人情報を適切 かつ安全に管理し、個人情報の漏えい、滅失又はき損などを防止する保護策を講じています。

株式会社エフレジ 代表取締役 電話:06-6485-3737 FAX:06-6485-3636 〒530-0011 大阪市北区大深町4番20号 グランフロント大阪タワーA

2. 個人情報の利用目的

「F-REGI寄付支払い」とは
 「F-REGI寄付支払い」は、寄付金についてオンライン決済できるサービス(以下、「本サービス」という。)です。株式会社エフレジ(以下、「当社」という。)は、寄付募集者との契約に基づき、本サービスを提供しています。

個人情報の取扱いについて同意しますか\_\_\_\_\_ ● 同意する ○ 同意しない 同意して次へ進む

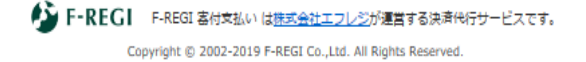

「2寄附者情報入力画面」(\* 必須の欄は必ず、ご記入又は選択をしてください。)

・「個人」・「法人」のいずれかを選択してください。

- ・氏名,振り仮名,個人の場合は住所,電話番号を入力し,本学との関係を選択してください。
- ・法人の場合,住所電話番号が寄附者情報と異なる場合は,法人住所,法人電話番号を入力してくだ さい。
- ・最後に「寄附内容の入力」をクリックしてください。

| 1 OBSKI                | 2 BYS          | 17名 > 3 茶和小市 > 4 支払力法 > 5 売加増税 > 6 売加量付<br>第四 > 3 入力開始 > 4 入力協力 > 5 成3協力 > 6 売7面前 |  |  |
|------------------------|----------------|-----------------------------------------------------------------------------------|--|--|
| 国际者情報の入力<br>2011年#39   | -              |                                                                                   |  |  |
| <b>出名</b>              | -              | (姓) 未来 (名) 太郎                                                                     |  |  |
| 氏名(フリガナ)               |                | セイ) ミライ メイ) タロウ                                                                   |  |  |
|                        |                | 123 - 4567 ####################################                                   |  |  |
| an                     | -              | 「都道府県、市町村、番地)東京都千代田区丸の内 1-1-1                                                     |  |  |
|                        |                | ビル・建物名) ●●マンション 101                                                               |  |  |
| 82mH                   | -              | 03 - 1234 - 5678 (WR#91                                                           |  |  |
| <b>本</b> 学との関係         | -              | 選択してください -                                                                        |  |  |
| B附主体が法人の<br>面積時間と異なる場合 | 場合は下<br>ほご入力くだ | 記を入力してください<br><sup>can</sup>                                                      |  |  |
| <b>法人务</b>             | -              | 株式会社木栄コーボレーション                                                                    |  |  |
| 活人名 (フリガナ)             | 60             | カプシキガイシャミライコーポレーション                                                               |  |  |
|                        |                | 123 - 4567 新使商用地方 (mathin)                                                        |  |  |
| 法人任所 📕                 |                | 都道府県、市町村、番地)東京都千代田区丸の内 1-1-1                                                      |  |  |
|                        |                | ビル・建物名) ●●ビルディング 10F                                                              |  |  |
|                        |                | 03 1234 5678 (1989)                                                               |  |  |

Copyright () 2002-2019 F-BEGE Co., 228. All Hights Reserved.

「3. 寄附内容入力画面」(\* 必須の欄は必ず、ご記入又は選択をしてください。)

 奇附の方法は「今回」、「毎月」、「選択月に毎年」の3種類の中から選んでください。
 「選択月に毎年」を選ばれた場合は、ご寄附される月も選択してください。
 なお、「毎月」、「選択月に毎年」は、クレジットカードによるお支払いのみ可能で、コンビニ支払、
 ペイジーによる支払いは利用できません。
 「毎月」 → 毎月初回決済と同日に、入力された金額が寄附されます。

「選択月に毎年」→ 翌年以降, 初回寄附された月と同月に入力された金額が寄附されます。

- ②「事業の種類」を選択し、寄附金額を入力願います。
- ③ 確認事項についてご記入後、「支払方法の入力」をクリックしてください。

| ) (ー) ト<br>イル(F) | https://<br>編集(E) | kifu.f-regi.cor<br>表示(V) お    | n/contribu ク<br>気に入り(A)             | ッ ← ▲ F-REGI<br>ツール(T) へ  | Co., C 🦉<br>ルプ(H)                                                        | 2 理工学教育部                                  | <mark>ب</mark>             | 寄付画面の確認              |                       | ス 🚽 寄附   | № № № № № № № № № № № № № № № № № № № |
|------------------|-------------------|-------------------------------|-------------------------------------|---------------------------|--------------------------------------------------------------------------|-------------------------------------------|----------------------------|----------------------|-----------------------|----------|---------------------------------------|
|                  |                   | {ل}                           | 富山大学                                | 国立大学法人                    | <sub>富山大学</sub><br>学基金                                                   |                                           |                            |                      |                       |          |                                       |
|                  |                   |                               | 個人情報の取扱い                            | > 2 <sup>翻裙</sup><br>入力i  | 情報<br>画面 > 3                                                             | 寄附内容<br>入力画面                              | 4 <sup>支払方</sup><br>入力画    | 法<br>面 > 5 寄附        | 情報<br>画面 > 6 寄附<br>完了 | 受付<br>画面 |                                       |
|                  |                   | 寄附の                           | 方法を選                                | 択してくだ                     | tati                                                                     |                                           |                            |                      |                       |          | _                                     |
|                  |                   | 寄附の)                          | 方法                                  | 必須                        | <ul> <li>今回の</li> <li>毎月</li> <li>選択月</li> <li>1月</li> <li>7月</li> </ul> | み<br>に毎年 ※ <sub>複数選</sub><br>□ 2月<br>□ 8月 | <sup>択可能</sup><br>3月<br>9月 | □ 4月 [<br>□ 10月 [    | _5月 □6月<br>]11月 □12月  |          |                                       |
|                  |                   | 寄附金                           | の使途内                                | 訳を入力し                     | てくださ                                                                     | い                                         |                            |                      |                       |          | 1                                     |
|                  |                   | 事業の利                          | 動                                   | 必須                        | 選択して                                                                     | てください                                     |                            | ~                    |                       | 10 ,000円 | _                                     |
|                  |                   |                               |                                     |                           |                                                                          | 「今回のみ                                     | 」の場合は複                     | 数指定が可能です。            | (最大でまで) 使途            | を追加する    |                                       |
|                  |                   |                               |                                     |                           | 合計                                                                       | 寄附金額:                                     | 10,00                      | 0円                   |                       |          |                                       |
|                  |                   | 確認事                           | 頃につい                                | てご回答く                     | ださい                                                                      |                                           |                            |                      |                       |          | 7                                     |
|                  |                   | 本学と(<br>い。                    | の関係を選んで                             | そくださ 💩 🕫                  | <ul> <li>□ 在学生</li> <li>□ 一般の</li> </ul>                                 | ✓ 卒業生・値<br>方 □ 元役員                        | §了生 □<br>・教職員 [            | 在学生の家族 [<br>] 役員・教職員 | □卒業生・修了生              | の家族      |                                       |
|                  |                   | 「在学生<br>部・学科<br>す。            | E」を選ばれた<br>4, 研究科等名                 | 方は, 所属学<br>ご記入願いま         |                                                                          |                                           |                            |                      |                       |          |                                       |
|                  |                   | 「卒業4<br>は, 卒勤<br>科等名が<br>願います | E・修了生」を<br>義・修了の学部<br>なび卒業・修了<br>す。 | 選ばれた方<br>・学科,研究<br>年月をご記入 | 00学f                                                                     | 鄒(○○研ヌ<br>□学科(□□                          | 铊科修士<br>□専攻)               | 課程, △△碁              | <b>教育部博士課程</b>        |          |                                       |
|                  |                   | w.                            |                                     |                           |                                                                          |                                           |                            |                      |                       |          | 1                                     |

| 上記において、「元役員・教職員、<br>役員・教職員」を選んだ方は、職種<br>を選んでください。    | 選択してください                                                                    | ~                     |
|------------------------------------------------------|-----------------------------------------------------------------------------|-----------------------|
| 「役員・教職員」を選ばれた方は,<br>所属及び職名をご記入願います                   |                                                                             |                       |
| 寄付著のご芳名又は法人名等 201<br>を富山大学のウエブサイト,<br>広報誌等への掲載について   | ○ 希望する ○ 希望しない                                                              |                       |
| 今後の富山大学基金の運用にあたっ<br>て参考にさせていただきますので,<br>ご意見等をご記入願います |                                                                             | < >                   |
| この寄付をどのようにして知りまし<br>たか?                              | <ul> <li>○ 富山大学ホームページ ○ 富山大学の広報誌・チラシ等</li> <li>○ 同窓会の会報誌等 ○ 友達から</li> </ul> |                       |
| 国立大学法人富山大学へのメッセー<br>ジを記入してください                       |                                                                             | <ul> <li>,</li> </ul> |

# 「4支払方法入力画面」

支払方法を選択してください。

・支払方法を選択後、「確認画面へ」をクリックしてください。

| <ul> <li>https://kifu.f-regi.com/cont の</li> <li>(F) 編集(E) 表示(V) お気に入り(A</li> <li>(C) 協力(C) (C) (C) (C) (C) (C) (C) (C) (C) (C)</li></ul> | <ul> <li></li></ul>                            | ドレス登録売了:F 🔜 支払方法入力:F-REGI 書 ×                          |                    |
|----------------------------------------------------------------------------------------------------|------------------------------------------------|--------------------------------------------------------|--------------------|
| 日間人情報の取扱い                                                                                                    | 2 高相省信期 > 3 高相内容 > 入力面面 >                      | 4 支払方法 5 商幣情報 ○ 6 売削受付 先7面面                            |                    |
| 寄附金額合計<br>事業の確頼                                                                                                    | 教育研究支援事業                                       | 10,000円                                                |                    |
| 支払方法を選択し                                                                                                    | てください                                          | 10,000円                                                | ]                  |
| 支払方法                                                                                                    | 選択してください<br>・コンピニエンスストア党ALL                    | ・ は 高 附 合 計 金 鏡 が 50,000 円 未 尚 の 場 合 の 分 還 応 可 総 で ま   |                    |
| 前に戻る                                                                                                    | 確認画                                            |                                                        |                    |
|                                                                                                    | F-REGI F-REGI 等付支払いに<br>Copyright © 2002-20191 | 選択してください                                               |                    |
|                                                                                                    |                                                | 「クレジットカードで支払う」<br>「コンビニエンスストアで支払<br>「Pavーeasy で支払う(イン・ | 払う」<br>ターネットバンキング) |

4-1 クレジットカード支払い画面(必須の欄は必ず、ご記入してください。) ・必要事項を記入後、「確認画面へ」をクリックしてください。

| 影附金額合計                        |                                                                                       |                                        |
|-------------------------------|---------------------------------------------------------------------------------------|----------------------------------------|
| 事業の種類                         | 教育研究支援事業                                                                              | 10,000円                                |
| 合計金額                          |                                                                                       | 10,000円                                |
| ₹払方法を選択してく<br><sub>支払方法</sub> | ださい<br>クレジットカードで支払う<br>- コンビニエンスストア支払いは寄附合計金額が50,000円未満                               | の場合のみ還択可能です。                           |
| 利用可能なクレジットカード                 | <u>visa</u> 🎑 🎼 🔜                                                                     |                                        |
| カード番号                         |                                                                                       | #角数字)<br>5話で入力してください。<br>とを時で入力してください。 |
| カード有効期限                       | 201 >月/ >年                                                                            |                                        |
| カード名義                         | TARO MIRAI<br>※カードに記載されている通りに半身で入力してください。                                             |                                        |
| セキュリティコード                     | (半角数ず)<br>カード裏面の着名値に記載された数字の末尾3桁のセギュリティ<br>入力してください。<br>(層面のカード番号も上または左上4桁の場合もございます。) | 3-KE                                   |

**4-2 コンビニエンスストア支払い画面(**必須の欄は必ず,ご記入又は選択をしてください。) ・ご利用のコンビニエンスストアを選択後,「確認画面へ」をクリックしてください。

| 事業の種類               | 教育研究支援事業                                                                                                    | 10,000P    |
|---------------------|----------------------------------------------------------------------------------------------------|------------|
| 合計金額                |                                                                                                    | 10,000P    |
| 記力法を選択してくだる         | さい                                                                                                    |            |
| 支払方法                | コンピニエンスストアで支払う<br>・コンピニエンスストア支払いは専府合計金額が50,000円未満の場合のみ選択                                                                      | ■<br>可能です。 |
| 利用可能な<br>コンビニエンスストア | LAWSON Technet (199) Secomart                                                                                                 |            |
| コンビニエンスストア選択 🛛 🜆    | 選択してください                                                                                                    | ~          |
| お支払い方法              | お支払いに必要な者号が受付充了画面に表示されます。<br>書号をお捻えいただき、コンピニ治師でお支払いください。<br>お支払い方法は下記をご覧ください。<br>< お支払い方法 ><br>・ローソン 【端末機:Loppi(ロッピー)】        |            |
|                     | <ul> <li>・ファミリーマート<u>(端末機:Famiボート)</u></li> <li>・ミニストップ <u>(端末機:Loppi(ロッピー)</u>)</li> <li>・セイコーマート (端末機:クラブステーション)</li> </ul> |            |

## 4-3 Pay-easy(インターネットバンキング)支払い画面 (必須の欄は必ず,選択をしてください。)

| 事業の種類      | 教育研究支援事業 10,                                                                                                    | 000       |
|------------|----------------------------------------------------------------------------------------------------|-----------|
| 合計金額       | 10,                                                                                                    | 000       |
| 支払方法を選択してく | ださい                                                                                                    |           |
| 支払方法       | Pay-easyで支払う(インターネットバンキング)<br>・コンピニエンスストア支払いは客附合計会額が50,000円未満の場合のみ選択可能です。                                                                                                    | ~         |
| 利用可能な金融機関  | · Destanen <u>封应金融版一致</u><br>avieasy                                                                                                    |           |
| お支払い方法     | <ul> <li>ネットバンキングでお支払いの場合</li> <li>対応金融機関一覧より、「インターネットバンキング対応」が●の金融機関でお支払い可能です</li> <li>&lt;ご希望の金融機関が● (情報リンク方式)の場合&gt;</li> <li>1. 本サイト最終画面より「決済手続を開始する」をクリックすると「金融機関加<br/>面」が表示されます。</li> </ul> | す。<br>輩択ī |
|            | <ol> <li>ネットバンキング契約をされている金融機関を選択し、「ネットバンキング都をクリックしてください。</li> <li>ネットバンキングログイン画面が展開しますので、ログイン後、お支払いくかい。</li> </ol>                                                                                | 野始」<br>ごさ |

### 「5. 寄附情報確認画面」

内容に間違いがなければ、文末の「上記内容で確定する」 をクリックしてください。

ここをクリックすると寄附者情報・寄附内容を 変更することができます。

| ❹】富山大学 富     | <sup>大学法人蜀山大学</sup><br>山大学基金                                                                  |
|--------------|-----------------------------------------------------------------------------------------------|
| 1 個人情報の取扱い > | 2 <sup>高明者信義</sup> > 3 高階内容 > 4 <sup>支払方法</sup> > 5 商用信頼 > 6 高階受付<br>入力画面 > 4 入力画面 > 5 6 高階受付 |
| 寄附者情報        | 高州者信頼を空更する                                                                                    |
| 寄附者種別        | 個人                                                                                            |
| 氏名           | 富山 太郎                                                                                         |
| 氏名 (フリガナ)    | トヤマ タロウ                                                                                       |
| 住所           | 930-8555<br>富山市五福                                                                             |
| 電話番号         | 076-445-6111                                                                                  |
| 本学との関係       | 教職員                                                                                           |
| 寄附内容         | 客別内容を変更する                                                                                     |
| 寄附方法         | 今回のみの寄附                                                                                       |
| 事業の種類        | 教育研究支援事業 10,000円                                                                              |
| 高附合計金額       | 10,000円                                                                                       |

| 本字との関係を進んでくたさい。                                                       | 元役員・教職員                    |
|-----------------------------------------------------------------------|----------------------------|
| 「在学生」を選ばれた方は、所属学<br>部・学科,研究科等名ご記入願いま<br>す。                            |                            |
| 「卒業生・修了生」を選ばれた方<br>よ、卒業・修了の学部・学科,研究<br>当等名及び卒業・修了年月をご記入<br>襲います。      |                            |
| 「在学生の家族」を選ばれた方は,<br>生学生の所属学部・学科,研究科等<br>名をご記入願います。                    |                            |
| 「卒業生・修了生のご家族」を選ば<br>1た方は、卒業・修了生の学部・学<br>4、研究科等名及び卒業・修了年月<br>をご記入願います。 |                            |
| 上記において, 「元役員・教職員,<br>役員・教職員」を選んだ方は, 職種<br>を選んでください。                   | 事務系                        |
| 「役員・教職員」を選ばれた方は,<br>所属及び職名をご記入願います                                    |                            |
| 各付者のご芳名又は法人名等を富山<br>大学のウエブサイト,広報誌等への<br>息載について                        | 希望する                       |
| 今後の冨山大学基金の運用にあたっ<br>て参考にさせていただきますので,<br>ご意見等をご記入願います                  |                            |
| この寄付をどのようにして知りまし<br>たか?                                               | 富山大学の広報誌・チラシ等              |
| メッセージ                                                                 |                            |
| 払方法                                                                   | 文払方法を変更する                  |
| 5.4. 方法                                                               | Pay-easyで支払う(インターネットバンキング) |

### 「6. 寄附受付完了画面」

・寄附が完了し、手続き終了の画面になります。

\* クレジットカード支払いの場合の画面

| https://k<br>編集(F) | ifu f-regi.com/contril Ø マ                                                               | ଳ |
|--------------------|------------------------------------------------------------------------------------------|---|
| ense(e)            | and a manager of a start start and a                                                     |   |
|                    | <ul> <li>▲ 国立大学运入福山大学</li> <li>▲ 国立大学运入福山大学</li> <li>第 国山大学</li> <li>第 国山大学基金</li> </ul> |   |
| ſ                  |                                                                                          |   |
|                    | 1 個人情報 > 2 高裕省情報 > 3 高階内容 > 4 支払方法 > 5 寄附情報 > 6 務附受付 発了面面                                |   |
| L                  |                                                                                          |   |
| 1                  | 以下の内容で寄附が完了しました。<br>この度は、際山は業務会に寄贈れただまましてありがとうございました。                                    |   |
| 2                  | ご登録いただきましたメールアドレス宛に、寄附完了メールを送信いたしましたのでご確認ください。                                           |   |
| 1                  | 後日、ご記入いただきました住所へ寄附を証明する書面を発送いたします。<br>※「実験長号」は、お問い会わせ時に必要な長号となりますので                      |   |
|                    | ○ 「おうまう」は、おいやくもうとないに必要なまっているうなうので、<br>必ずメモをとるか、このページをプリントアウトして、お手元にお控えください。              |   |
|                    | 寄附番号:434312157191025<br>寒时全球:10,000円                                                     |   |
| l                  | rdiu17000 x x x x x x x x x x x x x x x x x x                                            |   |
|                    |                                                                                          |   |
|                    | 国立大学法人畜山大学トップへ戻る                                                                         |   |
|                    |                                                                                          |   |
|                    |                                                                                          |   |
|                    |                                                                                          |   |

#### 「基金納付完了のお知らせ」

寄附者のメールアドレス宛てに、寄附完了のお知らせwメールが届きます。

富山 太郎 様

この度は、国立大学法人富山大学「富山大学基金」へ寄附いただきまして 誠にありがとうございました。

寄附金の支払が完了いたしました。

寄附番号:43・・・・25 寄附金額:10,000円 決済方法:クレジットカード

後日、国立大学法人富山大学より、所定の手続きが完了次第、ご記入いただきました住所へ寄附を証明する書面を発送いたします。

またこのメールは、お問い合わせ時に必要ですので保管していただきますよう お願いいたします。

-----

寄附に関してのご質問は、直接お問い合わせください。

国立大学法人富山大学お問い合わせ窓口:kikin@adm.u-toyama.ac.jp

※このメールは、F-REGI 寄付支払いより自動送信されています※ 本メールにご返信いただきましてもお答えすることができませんので 予めご了承ください。

寄附金のお申込みに身に覚えのない方や、本件に関してご不明な点 などございましたら、お問い合わせ窓口までご連絡ください。

【 F-REGI 寄付支払い 】は 株式会社エフレジ が運営しております

-----

システムに関するお問い合わせ:https://www.f-regi.co.jp/contact/ Copyright (c) 2002-2019 F-REGI Co.,Ltd. All Rights Reserved.